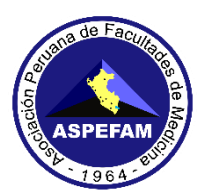

### **INSTRUCTIVO N° 2 – ENAM**

### INSTALACIÓN DEL NAVEGADOR SEGURO Y PASOS PARA RENDIR EL SIMULACRO

Estimado participante:

Ud. rendirá el examen del **ENAM** en modalidad virtual el **domingo 19 de marzo de 2023**, el que tendrá varios mecanismos de supervisión y control, que Ud. ha aceptado con su declaración jurada y que adicionalmente tendrá que ratificar en línea al momento de rendir el examen.

Para el día del examen requerirá de ciertas condiciones de hardware y software, que se precisan en el **INSTRUCTIVO N°1**. En caso tenga alguna consulta técnica puede solicitar Asistencia técnica, cuyo enlace y horario de atención lo encuentra al final de este instructivo.

Para verificar que tenga lo necesario para rendir su examen, hemos programado **05 SIMULACROS** de examen. Se invita a todos los inscritos a participar en **una** de las fechas programadas, de acuerdo a la primera letra de su apellido paterno, como sigue:

- A PARTICIPANTES POR LETRA DE APELLIDO PATERNO
- Martes 14 de la "A" a la "F"
- Miércoles 15 de la "G" a la "P"
- Jueves 16, de la "Q" a la "Z"
- Viernes 17 participantes rezagados de la "A" a la "M"
- Sábado 18 participantes rezagados de la "N" a la "Z"

El horario del simulacro es de 18:30 – 22:00 h., cuyo objetivo es verificar su acceso a la plataforma, rendir un mini examen de 20 preguntas para familiarizarse con la plataforma, así como brindar el soporte necesario para evitar cualquier dificultad el día domingo 19 de marzo en el desarrollo del examen ENAM. Tener presente que es de carácter obligatorio haber participado en un SIMULACRO.

Deberá tener su DNI/CE/Pasaporte registrado, requerido por la plataforma durante el simulacro.

En este instructivo encontrará los 2 PASOS a seguir: Instalación del Navegador Seguro (MSB) y Pasos para rendir el Simulacro (página 15).

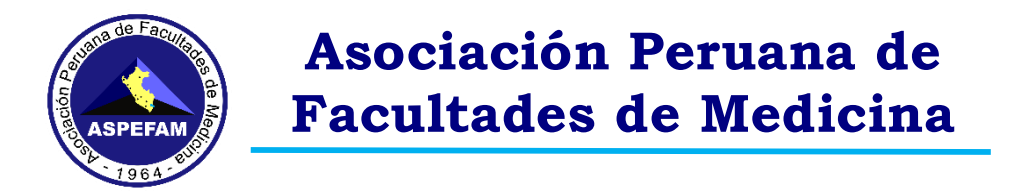

### PASO 1: INSTALACIÓN DEL NAVEGADOR SEGURO (MSB)

Es necesario que antes de rendir el simulacro, usted deberá descargar e instalar el Navegador Seguro "Mettl Secure Browser" (en adelane MSB) para poder verificar que su PC o Laptop cumpla con los requisitos mínimos indicados en el INSTRUCTIVO N°1.

PARA PC O LAPTOP CON WINDOWS

Ingresar al siguiente enlace desde un navegador web <u>https://tests.mettl.com/v2/pre-test-window/launch-</u> <u>msb/open?key=5fslupwh6o&sc=true</u>

Se abrirá la siguiente ventana tal como se muestra en la imagen y le daremos clic en el botón "Descargar MSB"

| ٢                                         |                                      |                                      |                                                                                                    |
|-------------------------------------------|--------------------------------------|--------------------------------------|----------------------------------------------------------------------------------------------------|
|                                           |                                      |                                      |                                                                                                    |
|                                           |                                      |                                      |                                                                                                    |
|                                           |                                      |                                      |                                                                                                    |
| Hola ,                                    |                                      |                                      | Antes de iniciar la prueba<br>¿Tiene MSB instalado en su sistema?                                                                                                    |
| Bienvenido a<br>EXAMEN E                  | NAM Simula                           | cro                                  | Soluciones sipidas:<br>- Necesis descargar / Instalar Metti Secure Brewser (MSB) para continuar con esta prueba.<br>- Si ya tene instalado MSB, proceda con la prueba . De lo constrario, puede descargar MSB desde el botón de abajo. |
| Conteo de las preguntas:<br>100 Preguntas | Conteo de la sección:<br>1 Secciones | Duración de la prueba<br>100 Minutos | Proteguir Descargar M55                                                                                                    |
|                                           |                                      |                                      |                                                                                                    |

Al hacer clic sobre el botón se nos abrirá una nueva ventana y nos indicará donde deseamos descargar el programa MSB, por ejemplo, puede ser la carpeta "DESCARGAS" tal como se muestra en la imagen. NO DESCARGARLO en el ESCRITORIO.

|                             | · · · · · · · · · · · · · · · · · · ·                  | , one or early a       |         |                                                                                                    |
|-----------------------------|--------------------------------------------------------|------------------------|---------|----------------------------------------------------------------------------------------------------|
| Organizar 👻                 | Nueva carpeta                                          | III •                  | 0       |                                                                                                    |
| 🔮 Docur                     | i 🖈 ^ Nombre                                           | Fecha de modificación  | Tipo 🐴  |                                                                                                    |
| Pictur                      | * vhoy (1)                                             |                        | - 1     |                                                                                                    |
| <ul> <li>OneDriv</li> </ul> | ersor MSB.exe                                          | 8/02/2023 1:03 p. m.   | Aplic   |                                                                                                    |
| 💻 Este equ                  | v hace mucho tiempo (13)                               |                        | - 1     |                                                                                                    |
| 🕹 Desca                     | WhatsAppSetup.exe                                      | 15/09/2022 12:39 p. m. | Aplic ¥ |                                                                                                    |
| N                           | MSB (1) eve                                            |                        |         | Descargar Mettl Secured Browser (MSB)                                                                                                    |
|                             | c: Application (".exe)                                 |                        | ~       | Su descarga comenzará automáticamente. Si no, haga clic aquí para Comienza a descargar                                                           |
|                             |                                                        |                        |         | Por favor, siga estos pasos para instalar el MSB.                                                                                                |
|                             |                                                        |                        |         | Por favor, siga estos pasos para instalar el MSB.                                                                                                |
| A Ocultar ca                |                                                        | Guardar Canc           | celar   | - Si se le solicita, haga clic en ejecutar o guardar .                                                                                           |
|                             |                                                        |                        |         | Si elige guardar , para iniciar la instalación, ya sea:                                                                                          |
|                             | Simulacro                                              |                        |         | Haga obbie clic en la descarga.<br>Haga clic en <b>Abrir archivo</b> .                                                                           |
| AMEN ENA                    | Sinuacio                                               |                        |         | Si le prepuntas ":Desea permitir que esta aplicación realize cambios en su dispositivo" hana clic en si                                          |
| AMEN ENA                    |                                                        |                        |         | Description (and batche MCD have all each battle Continues and battle in and and and and and and and and and an                                  |
| AMEN ENA                    |                                                        |                        |         | Despues de Instalar MSB, hada clic en el boton Continuar para continuar con la prueba                                                            |
| e las preguntas:            | de la sección: Duración de la pru                      | eba                    |         |                                                                                                    |
| AMEN ENA                    | de la sección: Duración de la pru<br>iones 100 Minutos | ieba                   |         | También nuerles senuir esto Guia de Instalación de MSEP2 para más detalles                                                                       |
| AMEN ENA                    | Simulacio                                              |                        |         | <ul> <li>Si le preguntas. "¿Desea permitir que esta aplicación realico<br/>Después de instalar MSB, haga clic en el botón Continuar p</li> </ul> |

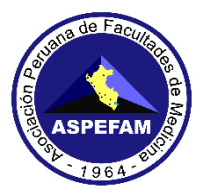

En la parte inferior izquierda del navegador (Google Chrome) esperaremos a que termine de descargar el programa MSB, como se muestra en la imagen

| Hola ,                                                                   |                                            |                                            | Descargar Mettl Secured Browser (MSB)<br>Su descarga comenzará automáticamente. Si no, haga clic aquí para<br>Comienza a descargar                                                                                                    |
|--------------------------------------------------------------------------|--------------------------------------------|--------------------------------------------|----------------------------------------------------------------------------------------------------|
| Bienvenido a<br>EXAMEN<br>Conteo de las<br>preguntas<br>100<br>Preguntas | Conteo de la<br>sección:<br>1<br>Secciones | Duración de la<br>prueba<br>100<br>Minutos | <ul> <li>Por favor, siga estos pasos para instalar el MSB.</li> <li>Si se le solicita, haga clic en ejecutar o guardar.</li> <li>Si elige guardar, para iniciar la instalación, ya sea:</li> <li>Haga doble clic en la descarga.</li> <li>Haga clic en Abrir archivo.</li> <li>Si le preguntas, "¿Desea permitir que esta aplicación realice cambios en su dispositivo", haga clic en si?</li> <li>Después de instalar MSB, haga clic en el botón Continuar para continuar con la prueba</li> </ul> |
|                                                                          |                                            |                                            | Tenthile ann de comminger Code de la serie sile de MCOPA en acte des Her                                                                                                    |

Una vez terminada la descarga, daremos clic sobre el icono **MSB.exe** para que se ejecute el programa, luego se nos abrirá una ventana

|                                                                                                    | Descargar Mettl Secured Browser (MSB)<br>Su descarga comenzará automáticamente. Si no, haga clic aquí para Comienza a descargar                                                                                                    |
|----------------------------------------------------------------------------------------------------|----------------------------------------------------------------------------------------------------|
| Hola ,<br>Bienvenido a<br>EXAMEN ENAM Simulacro<br>Conteo de las<br>preguntas:<br>100 Preguntas<br>Conteo de la<br>sección:<br>100 Preguntas<br>1 Secciones<br>100 Minutos | Por favor, siga estos pasos para instalar el MSB.         - Si se le solicita, haga clic en ejecutar o guardar .         Si elige guardar , para iniciar la instalación, ya sea:         Haga doble clic en la descarga.         Haga clic en Abrir archivo .         - Si le preguntas, "¿Desea permitir que esta aplicación realice cambios en su dispositivo", haga clic en si?         Después de instalar MSB, haga clic en el botón Continuar para continuar con la prueba         También puedes seguir esto Guía de instalación de MSB[Z] para más detalles. |
| Mettl Online Assessment © 2021-2031 🗢 ¿Necesita ayuda? Comuniquese con                                                                                                    | nosotros: 🚺 +51 100 000 00 🚺 +51 100 000 00 Con la tecnología de 🏼 Mercer   metil                                                                                                    |
| MSB.exe 🗡 🔨                                                                                                    | Mostrar todo                                                                                                    |

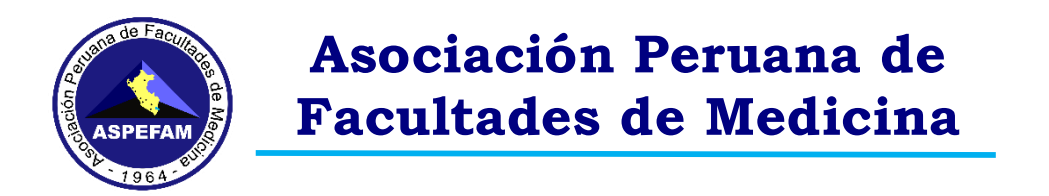

Se nos mostrará otra ventana donde haremos clic donde dice "I agree to the licence terms and conditions" para aceptar los términos y condiciones, luego haremos clic en el botón "INSTALL" tal como se muestra en la figura

|                             |                          |               | Metti Secure Browser Metti Secure Browser                                                                                                    | (1(CD))                                                        |
|-----------------------------|--------------------------|---------------|----------------------------------------------------------------------------------------------------|----------------------------------------------------------------|
|                             |                          |               |                                                                                                    | VSET (VISB)<br>Si no, haga clic aquí para Comienza a descargar |
|                             |                          |               | This setup bundle will install Mettl Secure Browser version 18.0.1.0 and all required<br>components on your computer.                                                                                                    |                                                                |
| Hola ,                      |                          |               | Please read the following license agreement carefully:                                                                                                    | ir el MSB.                                                     |
|                             |                          |               | END-USER LICENSE TERMS                                                                                                    | o guardar .                                                    |
| Bienvenido a                | ENAM Simu                | lacro         | The following end-user license terms ("Terms") govern the access or Use by you<br>(hereinalter referred to as the "User" or "You") of the proprietary software<br>applications, tools and platforms ("Company Systems") of Induslynk Training<br>Services Private Limited, having its registered office at 7th and 8th Floor, Good<br>Earth Business Bay Sector - 58, Gurugram - 122101 ("Company") accessed or<br>used via any computer systems (including laptops or similar devices) or other<br>communication device. | alación, ya sea:<br>esta aplicación realice cambios en su      |
| Conteo de las<br>preguntas: | Conteo de la<br>sección: | Dura<br>pruel | V agree to the license terms and conditions                                                                                                    | el boton Continuar para continuar con la                       |
| 100 Preguntas               | 1 Secciones              | 100           | ©install Close                                                                                                    | stalación de MSBIZ para más detalles.                          |

Nos aparecerá una ventana de advertencia indicando "que la aplicación quiere realizar cambios en el dispositivo" haremos clic en el botón SI, tal como se muestra en la imagen

|                                                | m Control de cuentas de usuario ×<br>¿Quieres permitir que esta aplicación haga<br>Se cambios en el dispositivo?                                                               | vser (MSB)<br>Si no, haga clic aquí para Comienza a descargar                         |
|------------------------------------------------|----------------------------------------------------------------------------------------------------|---------------------------------------------------------------------------------------|
| Hola ,<br>Bienvenido a<br>EXAMEN ENAM Simulacr | Pro<br>Mettl Secure Browser<br>Editor comprobado: Marsh & McLennan Companies, Inc.<br>Origen del archivo: Unidad de disco duro en este equipo<br>Mostrar más detalles<br>Sí No | r el MSB.<br>o guardar .<br>alación, ya sea:<br>esta aplicación realice cambios en su |
| Conteo de las Conteo de la preguntas: sección  | rue l                                                                                                    | el botón Continuar para continuar con la                                              |
| 100 Preguntas 1 Secciones 1                    | Can                                                                                                    | cel stalación de MSBC para más detalles.                                              |

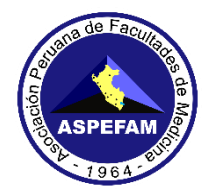

#### Aparecerá una ventana que indicará el proceso de instalación

|                                                                         | Mettl Secure Browser Version 18.0.1.0                                                                                          |
|-------------------------------------------------------------------------|----------------------------------------------------------------------------------------------------|
| Hola ,                                                                  | Setup Progress Iul para Comienza a descargar<br>Processing: Microsoft Visual C++ 2015-2019 Redistributable (x64) - 14.26.28720 |
| Bienvenido a                                                            |                                                                                                    |
| EXAMEN ENAM Simulacro                                                   | alice cambios en su                                                                                                    |
| Conteo de las Conteo de la Duración de la<br>preguntas: sección: prueba | ar para continuar con la<br>Cancel                                                                                             |
| 100 Preguntas 1 Secciones 100 Minutos                                   | También puedes seguir esto Guía de instalación de MSBC? para más detalles.                                                     |

Una vez terminada la instalación nos mostrará un mensaje "instalación completada" y le daremos clic en el botón "**RESTART**" para que nuestro equipo se reinicie, tal como se muestra en la figura

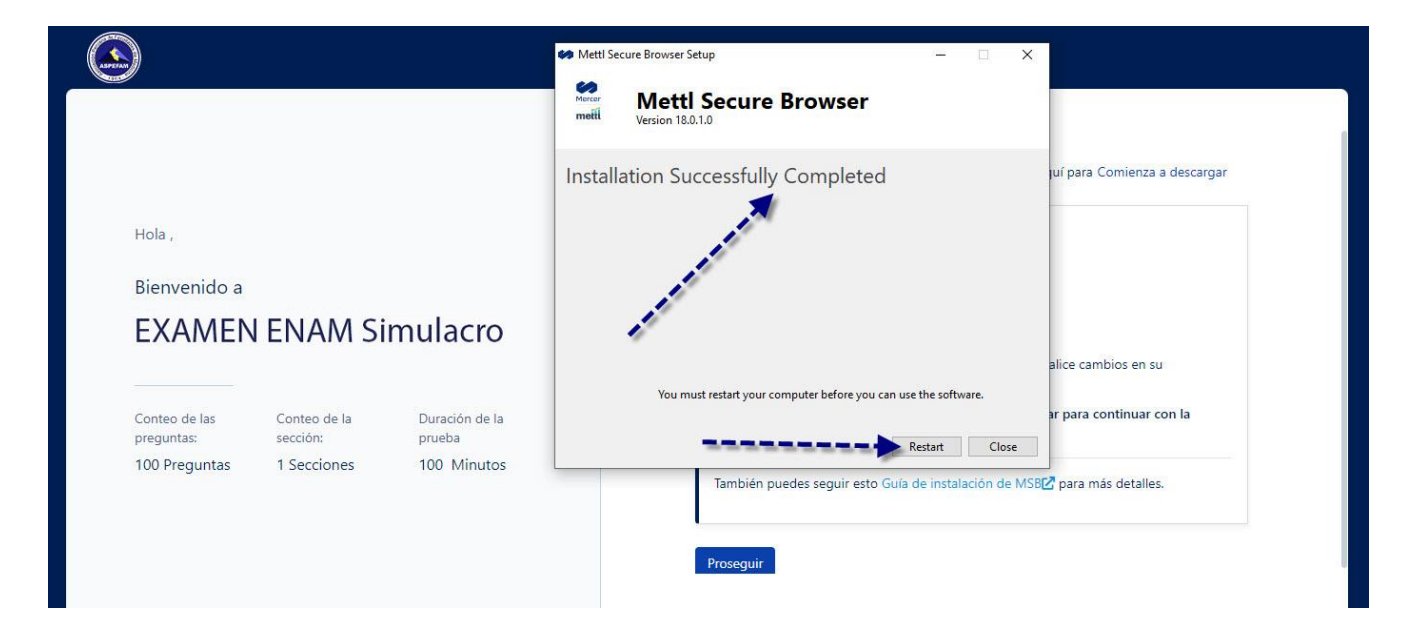

Luego de reiniciado nuestro equipo, ingresaremos a este link https://tests.mettl.com/v2/pre-test-window/launchmsb/open?key=5fslupwh6o&sc=true

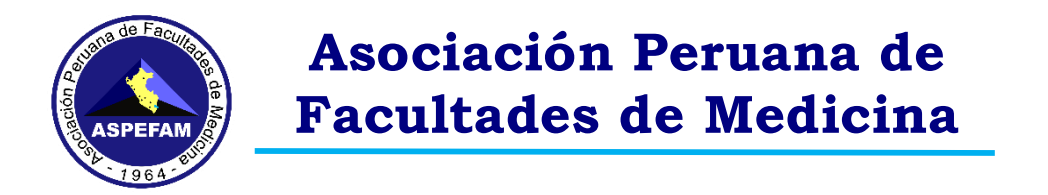

Una vez ingresado a la ventana tal como se muestra en la imagen, le daremos en el **BOTON PROSEGUIR** 

| Conteo de las preguntas: Conteo de la sección: Duración de la prueba<br>100 Preguntas 1 Secciones 100 Minutos Prosegur<br>Descargar M58 | Hola,<br>Bienvenido a<br>EXAMEN ENAM Simulacro                                                                | Antes de iniciar la prueba<br>¿Tene MSB instalado en su sistema?<br>Soluciones rápidas:<br>- Necesita descargar / Instalar Metti Secure Browser (MSB) para continuar con esta prueba.<br>- Necesita descargar / Instalar Metti Secure Browser (MSB) para continuar con esta prueba. |
|----------------------------------------------------------------------------------------------------|----------------------------------------------------------------------------------------------------|----------------------------------------------------------------------------------------------------|
|                                                                                                    | Conteo de las preguntas: Conteo de la sección: Duración de la prueba<br>100 Preguntas 1 Secciones 100 Minutos | Proseguir Descargar MS8                                                                                                    |

Y luego en la siguiente ventana, hacer clic en el botón "COMENZAR EVALUACIÓN" tal como se muestra en la imagen

| Puntos a recordar                                                                          |                                                               |
|--------------------------------------------------------------------------------------------|---------------------------------------------------------------|
| 1. Una vez que comience la prueba, no se le permitirá salir del navegador ni abrir ninguna | a pestaña nueva, si intenta hacerlo, se suspenderá su prueba. |
| 2. MSB cerrará todas las aplicaciones actualmente en ejecución en su sistema, por favor    | guarde su trabajo en consecuencia.                            |
|                                                                                            |                                                               |
|                                                                                            |                                                               |
|                                                                                            |                                                               |
|                                                                                            |                                                               |

En el mensaje que nos aparece, haremos clic en el botón "Abrir MSB"

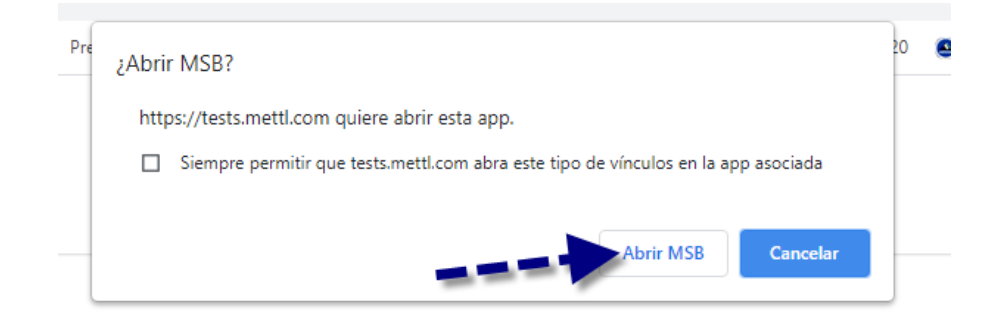

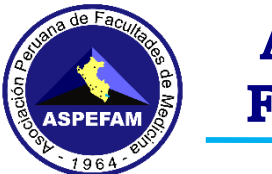

**IMPORTANTE:** Si tenemos programas ejecutándose, nos mostrará un aviso con los programas que debemos cerrar para poder continuar, y haremos clic en el botón **ACEPTAR** 

| Prohibite | d Processes Are Runnning                                                                                                    | × |
|-----------|----------------------------------------------------------------------------------------------------|---|
| 8         | The process below are running, they need to be closed before<br>starting the exam. Do you want to close those processes now<br>(this may lead to loss of data!)? Otherwise MSB will quit and<br>you can close those applications yourself before trying to start<br>the exam again. |   |
|           | teamviewer<br>chrome<br>photos<br>zoom                                                                                                    |   |
|           | Aceptar Cancelar                                                                                                    |   |

Una vez tengamos todos los programas cerrados se nos ejecutará el navegador seguro **MSB**, pero en caso no se ejecute, lo volveremos a ejecutar podremos volver a ejecutar, el icono del **PROGRAMA MSB** lo podremos encontrar en el escritorio y nos mostrará una ventana igual a la figura, eso quiere decir que tu PC, Laptop o MAC está preparada para el día del Simulacro

| Mercer   mettl |                                                                                       |
|----------------|---------------------------------------------------------------------------------------|
|                | Click on the Invitation link shared with you to start your assessment.                |
|                |                                                                                       |
| muii           | Facing technical difficulties taking this test? 🖕 +1-800-265-6038 📧 +91-08047189190 😅 |

Para cerrar esta ventana en la parte inferior derecha hay un icono hacemos clic en el **BOTON** tal como muestra la imagen, y luego nos mostrará una ventana

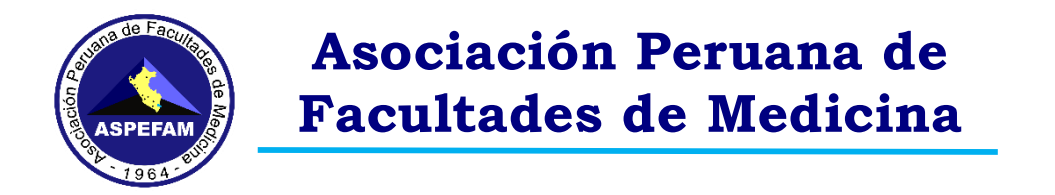

En esta nueva ventana que se nos abrirá, daremos clic en el botón SI tal como muestra la imagen

| Mercer   mettl |                                                                                                    |
|----------------|----------------------------------------------------------------------------------------------------|
|                | Click on the Invitation link shared with you to start your assessment                                                                                                    |
|                | Qut?         Image: Comparison of the state of the state of the s |
|                |                                                                                                    |
| motil          | acing technical difficulties taking this test? 🕻 +1-800-265-6038 🖷 +91-08047189190 📼                                                                                                    |

Y esperaremos a que termine de cerrarse el programa del navegador seguro MSB, tal como podemos apreciar en la imagen

| Mercer   mettl |                                                                                  |
|----------------|----------------------------------------------------------------------------------|
|                | Citck on the Invitation link shared with you to start your assessment.           |
| mati           | g technical difficulties taking this test? 📞 +1-800-265-6038 📧 +91-08047189190 📼 |

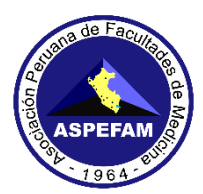

#### PARA MAC

Ingresar al siguiente enlace desde un navegador web https://tests.mettl.com/v2/system-check/5fslupwh6o

Al hacer clic se nos mostrará la siguiente ventana, tal como se aprecia en la imagen, aquí podremos descargar el **navegador seguro (MSB)**, y le daremos clic en el botón "**Descargar MSB**"

| łola ,                                                                                                    | Antes de iniciar la prueba<br>¿Tiene MSB instalado en su sistema?                                                                                                    |
|----------------------------------------------------------------------------------------------------|----------------------------------------------------------------------------------------------------|
| Vienvenido a<br>EXAMEN ENAM Simulacro                                                                         | Soluciones rápidas:<br>- Necesita descargar / instalar Metti Secure Browser (MSB) para continuar con esta<br>prueba.<br>- Si ya tiene instalado MSB, proceda con la prueba . De lo contrario, puede descargar MSB<br>desde el botón de abajo. |
| onteo de las Conteo de la Duracion de la<br>reguntas: sección: prueba<br>00 Preguntas 1 Secciones 100 Minutos | Proseguir Descargar MSB                                                                                                    |

Al hacer clic sobre el botón se nos abrirá una nueva ventana y nos indicará que para descargar el programa MSB debemos darle en el botón **PERMITIR** tal como se muestra en la imagen

|                                              |                                         |                                         | Descargar Mettl Secured Browser (MSB)<br>Su descarga comenzará automáticamente. Sí no, haga clic aquí para Comienza a descargar                                                                                                    |
|----------------------------------------------|-----------------------------------------|-----------------------------------------|----------------------------------------------------------------------------------------------------|
| Hola ,<br>Bienvenido a<br>EXAMEN EN          | AM Simulacro                            |                                         | Por favor, siga estos pasos para instalar el MSB.<br>¿Quieres permitir descargas de "tests.mettl.com"?<br>Puedes cambiar la selección de sitios que pueden descargar<br>archivos en la sección Sitios en la configuración de Safarí.<br>b de aplicaciones.    |
| Conteo de las<br>preguntas:<br>100 Preguntas | Conteo de la<br>sección:<br>1 Secciones | Duración de la<br>prueba<br>100 Minutos | Cancelar Permitir le MSB, haga clic en expulsar Después de instalar MSB, haga clic en el botón Continuar para continuar con la prueba También puedes seguir esto Guía de tratalación de MSBC para más detalles. I Al descargar MSB, usted acepta el MSB cuito |
|                                              |                                         |                                         | Proseguir                                                                                                    |

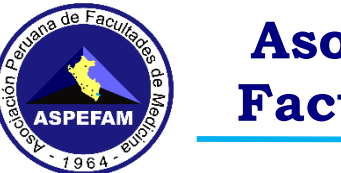

Luego el archivo al descargarse estará ubicado en la carpeta **DESCARGAS** tal como se muestra en la imagen, es recomendable que este ubicada en esta carpeta, el nombre del programa será **MSB.dmg** 

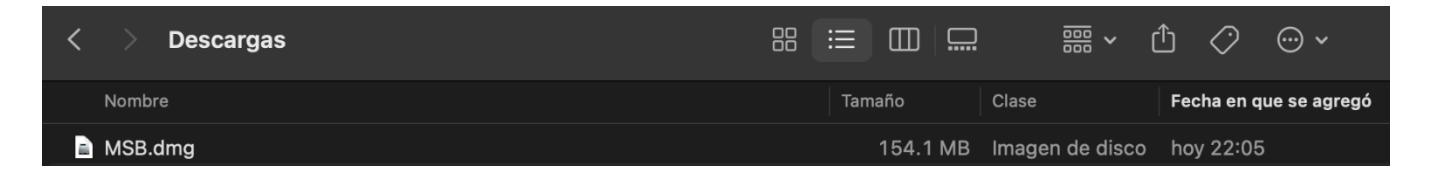

Abrir el archivo **MSB.dmg** y aparecerá la ventana que aprecia abajo, arrastre el icono del MSB a la carpeta de aplicaciones (**Applications**)

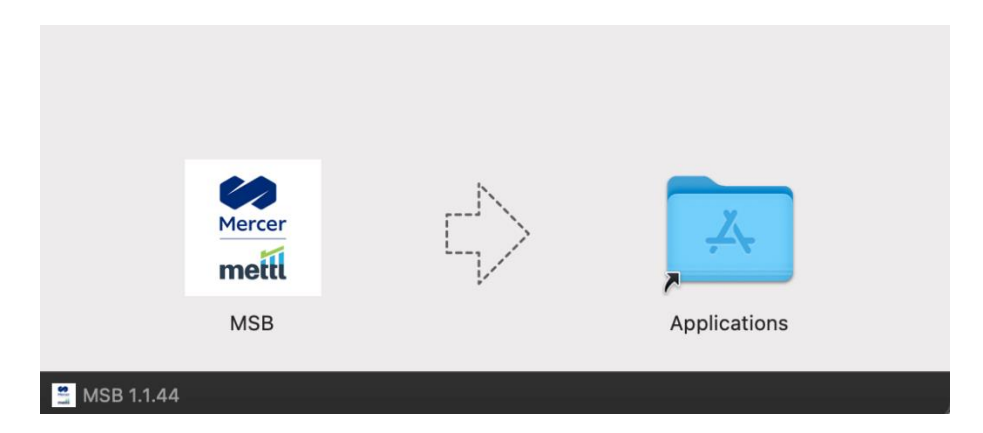

Una vez que el programa se encuentre en la carpeta **APPLICATIONS** eso sería todo, el programa **MSB** estará correctamente instalado

Importante: <u>NO</u> hacer doble clic en MSB desde Applications, ya que si lo hace le saldrá un error UPDATE API

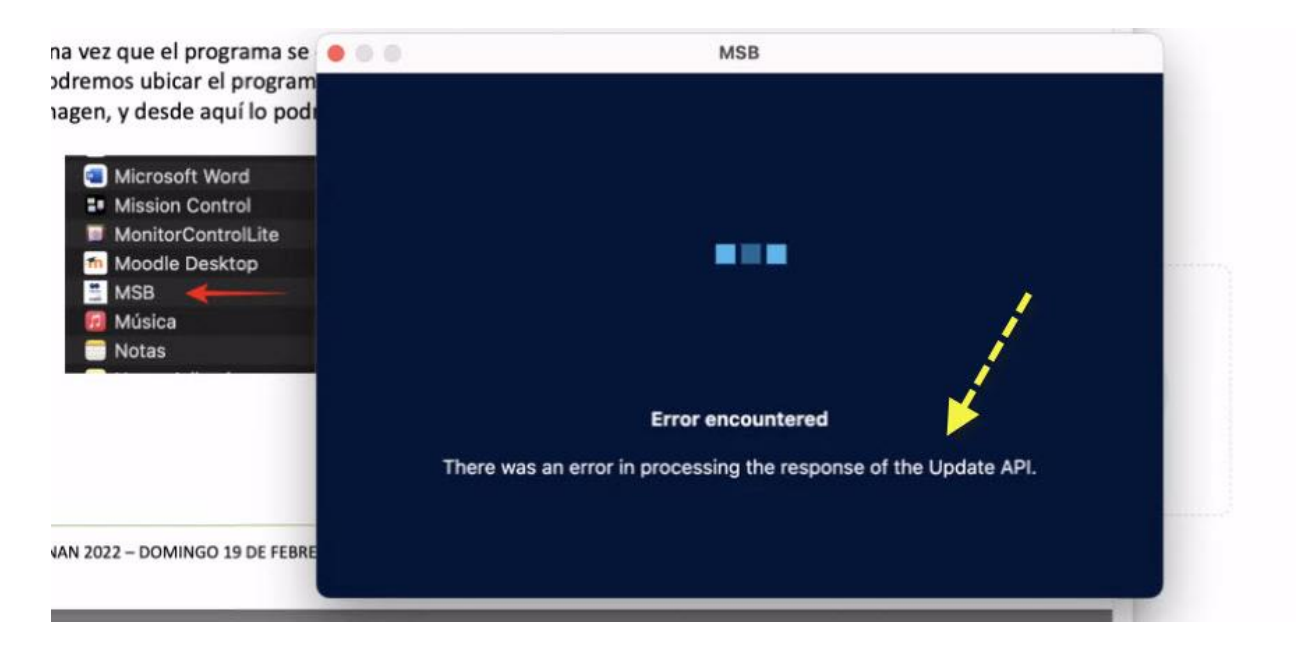

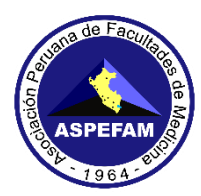

### PASO 2: PASOS PARA RENDIR EL SIMULACRO

#### 1. VALIDACIÓN DE INFORMACIÓN PERSONAL

Esta será validada por ASPEFAM con la información solicitada al momento de su inscripción, una vez terminado el proceso de inscripción, a los que, resulten **APTOS PARA RENDIR EL EXAMEN**, deberán ingresar al siguiente formulario para registrar la velocidad de su internet, enlace: <u>http://bit.ly/3kN7Bpi</u> (desde el lugar donde va a rendir el examen y con el equipo PC, Laptop o Mac).

Para tomar la foto de la velocidad de su conexión de internet deberá ingresar al siguiente enlace: <u>https://www.speedtest.net/es</u> realizar la medición tal como se explica en el **Instructivo N° 1** y tomar la foto que muestra su velocidad de conexión de internet, y adjuntarla en el campo solicitado.

Mencionar que la foto solicitada en formato JPG/JPEG es de **CARÁCTER OBLIGATORIO** para rendir los simulacros y el **examen el domingo 19 de marzo**.

#### 2. CORREO DE SIMULACRO

El ACCESO para rendir el SIMULACRO le llegará el martes 14, miércoles 15, jueves 16, viernes 17 y sábado 18 de marzo a partir de las 4:00 pm al correo registrado durante su inscripción al ENAM.

Si verifica que no llega a su **BANDEJA PRINCIPAL** el correo con el asunto "*ASPEFAM de Comité ENAM te ha invitado a realizar SIMULACRO*", deberá ubicarlo en la pestaña de notificaciones, promociones, social, correo no deseado o SPAM. De NO encontrarlo proceda a solicitar asistencia técnica por Zoom (ver al final de este instructivo)

Es necesario precisar que el correo electrónico registrado es **PERSONAL Y EL ÚNICO MEDIO OFICIAL** de comunicación con el ENAN.

SI UD. COMPLETA TODOS LOS PASOS INDICADOS DE ESTE INSTRUCTIVO, ESTARÁ LISTO PARA PODER RENDIR EL SIMULACRO Y EL EXAMEN ENAM.

CASO CONTRARIO, DEBERÁ SOLICITAR APOYO EN LA WEB DEL ENAM PARA ASISTENCIA TÉCNICA.

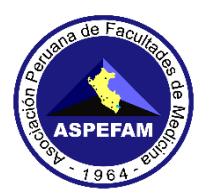

#### 3. INGRESANDO A RENDIR EL SIMULACRO

El día que usted rinda el simulacro en una de las cinco fechas programadas, deberá tomar en consideración lo siguiente:

Tanto para los equipos con **Windows** o **Mac**, para ingresar a rendir el simulacro debemos ubicar el **CORREO** (tal como se muestra en la imagen), lo primero que debemos hacer es hacer clic sobre el texto **"Revisa la compatibilidad del sistema"** 

| M             | Gmail                                                             | R Buscar en el correo                                                                                                    |
|---------------|-------------------------------------------------------------------|----------------------------------------------------------------------------------------------------|
| 0             | Redactar                                                          | ASPEFAM de Comité ENAM te ha invitado a realizar EXAMEN ENAM Simulacro                                                                                                    |
| D A A C       | Recibidos<br>Pospuestos<br>Importantes<br>Enviados<br>Borradores  | Te han invitado a tomar la prueba <b>EXAMEN ENAM Simulacro</b> La duradón será de<br><b>1 hours 40 mins</b><br>Antes de proceder a tomar la prueba, deberemos verificar la compatibilidad de su<br>sistema.                                     |
| • D<br>• Etiq | Categorias<br>Más<br>uetas +<br>Limap/Drafts                      | Revisa la compatibilidad del sistema                                                                                                    |
| P             | Amig@s<br>Apuestas Online                                         | Fecha y hora de Inicio de Prueba: 15 Mar 2023, 08:00 PM PET                                                                                                    |
|               | Bancos<br>BBVA 224<br>BCP 52<br>Citibank                          | Haga clic en el botón que se da a continuación para acceder al enlace de prueba en<br>la hora de informes<br>El enlace permanecerá válido hasta <b>15 Mar 2023, 07:59 PM PET</b> y a partir de esa<br>hora se le prohibirá acceder a la prueba. |
|               | CrediScotia<br>Falabella 208<br>Scotiabank<br>VISA tarjeta navi 1 | INICIAR PRUEBA                                                                                                    |

#### PARA LOS EQUIPOS CON WINDOWS

Revisar la **GUÍA PARA INGRESAR A LA PLATAFORMA PARA RENDIR EL EXAMEN**, documento que lo podremos ubicar en la web del ENAM, en este documento encontraremos paso a paso como debemos continuar la validación de compatibilidad del sistema, y una vez terminado volveremos al correo para iniciar la prueba

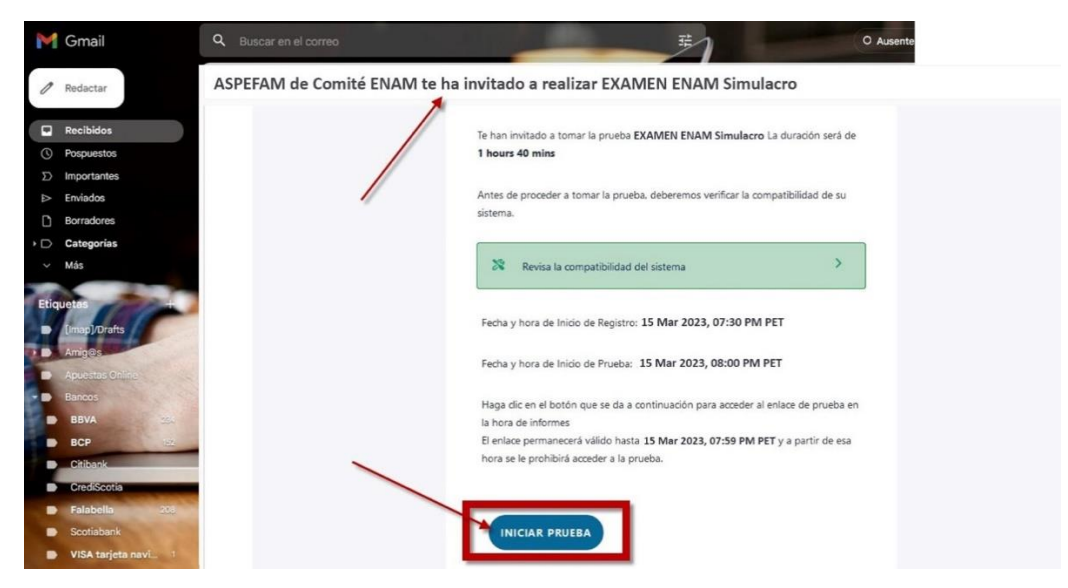

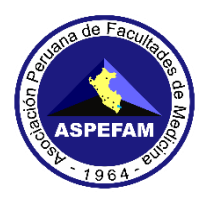

#### PARA LOS EQUIPOS CON MAC

Después de ubicar el correo del simulacro y haber hecho clic sobre el texto "Revisa la compatibilidad del sistema"

Nos aparecerá una ventana de advertencia indicando **"MSB es una app descargada de internet.** ¿Confirmas que quieres abrirla? haremos clic en el botón ABRIR, tal como se muestra en la imagen

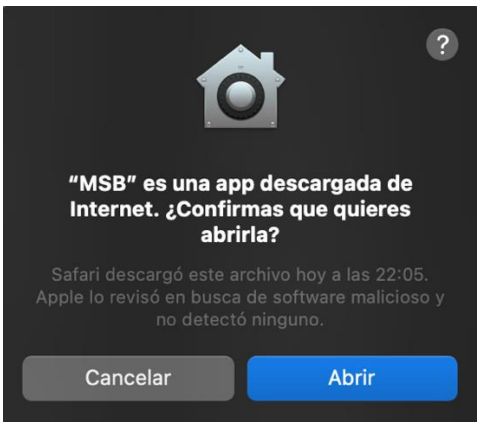

Aparecerá una nueva ventana que nos indicará que se capturará la pantalla y se realizará una grabación, para continuar haremos clic en el botón de **OK** tal como se muestra en la figura

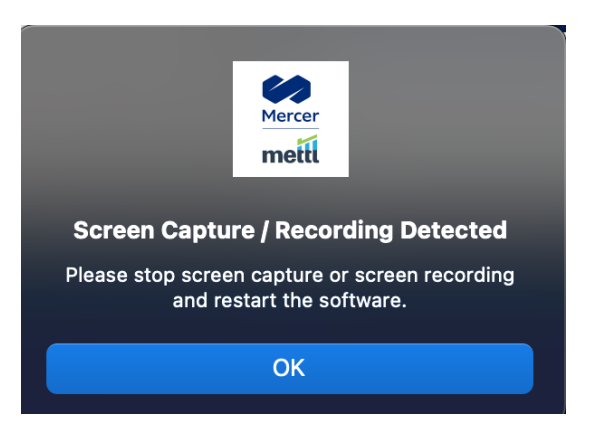

Luego nos mostrará una **ventana de carga Loading** del navegador seguro **MSB** tal como podemos apreciar en la imagen, esperaremos a que termine este proceso para continuar

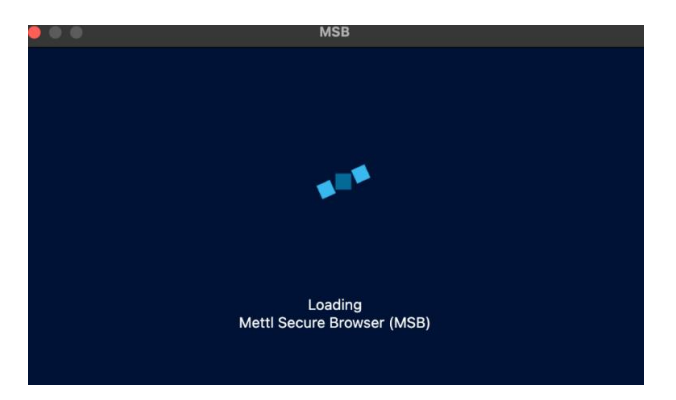

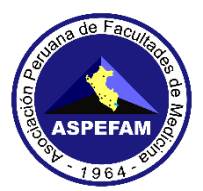

Luego nos mostrará una ventana donde debemos habilitar los permisos necesarios para continuar, debemos darle clic en el botón **OPEN SYSTEM PREFERENCES**, tal como se muestra en la imagen

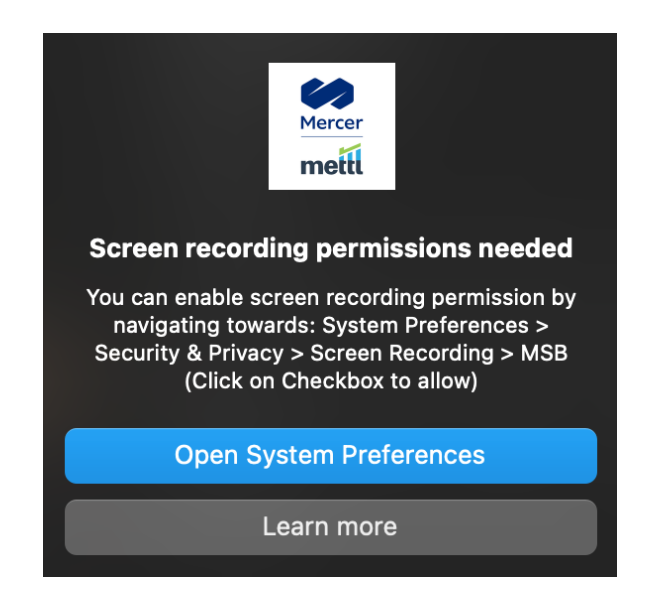

Y luego en la siguiente ventana, hacer clic en el botón **"ABRIR CONFIGURACIÓN DEL SISTEMA"** tal como se muestra en la imagen

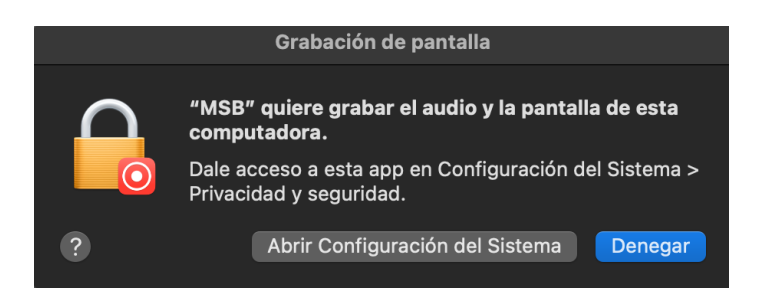

Luego en la siguiente ventana, debemos colocar nuestra contraseña de la Mac, para que los efectos de seguridad queden permitidos, tal como se muestra en la imagen, y por último daremos clic en el botón **DESBLOQUEAR** 

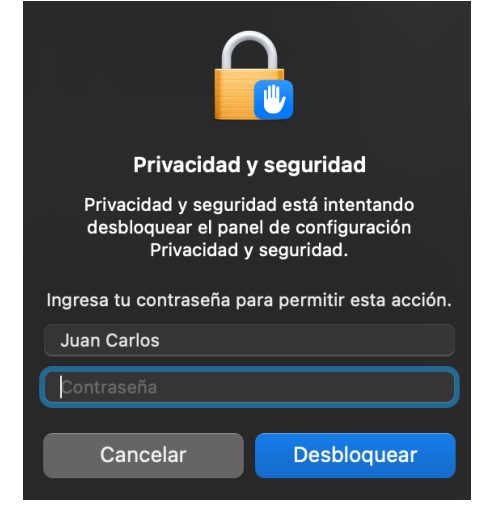

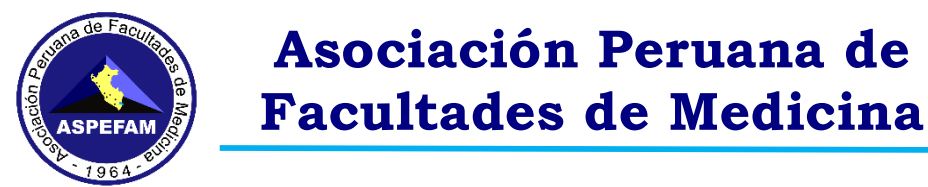

Y nos aparecerá una ventana para poder dar autorización a los programas de grabación de pantalla que requiere el **programa MSB**, y que se encuentra <del>n</del> deshabilitado <del>s</del> tal como se muestra en la imagen. Habilitar Grabación de pantalla al MSB, que señala la flecha roja

| Permite que las siguientes apps graben el contenido de tu pantalla y el audio, incluso cuando se usan otras apps.         Image: Comparison of the second second s | abación de pantalla                                                                                              |       |  |
|----------------------------------------------------------------------------------------------------|----------------------------------------------------------------------------------------------------|-------|--|
| Image: Construction Sheet   Image: Construction Sheet   Image: Cons                                                                                                    | Permite que las siguientes apps graben el contenido de tu pantalla y el audio, inc<br>cuando se usan otras apps. | cluso |  |
| MSB                                                                                                    | Options+                                                                                                    |       |  |
|                                                                                                    | MSB                                                                                                    |       |  |
| +   -                                                                                                    | zoom                                                                                                    |       |  |
|                                                                                                    | +   -                                                                                                    |       |  |

Una vez realizado la autorización de permisos concedidos al programa **MSB** este se ejecutará y para continuar debemos revisar la **GUÍA PARA INGRESAR A LA PLATAFORMA PARA RENDIR EL EXAMEN**, documento que lo podremos ubicar en la web del ENAM, en este documento encontraremos paso a paso como debemos continuar la validación de compatibilidad del sistema, y una vez terminado volveremos al correo para iniciar la prueba

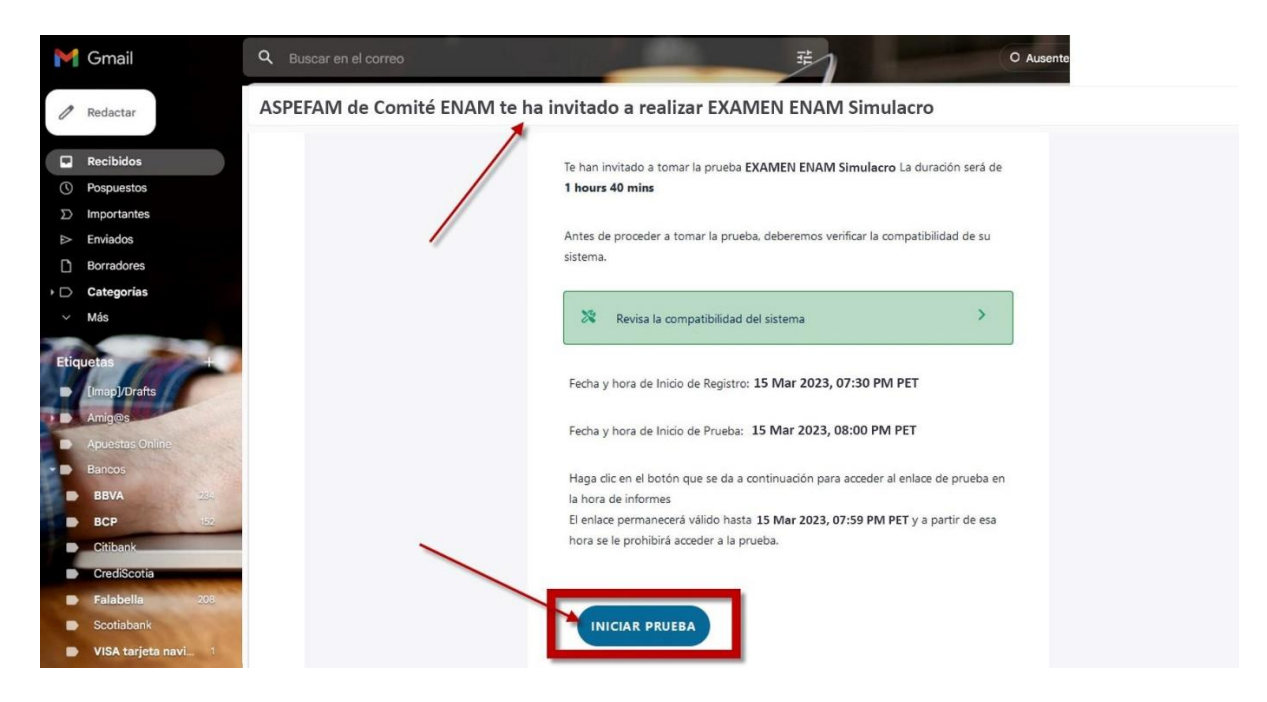

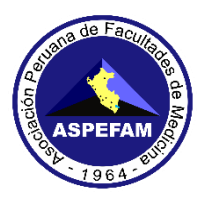

### **RECOMENDACIONES IMPORTANTES:**

- Si tiene un antivirus original, pausar la protección del antivirus, solo por el tiempo que rinda el examen.
- Si tiene un antivirus "PIRATA" instalado en su PC, Laptop o Mac, o si esta usando una PC alquilada, desinstálelo.
- En Windows, una vez pausado (antivirus original) o desinstalado (antivirus pirata), ir a buscar en la barra de tareas y colocar "Windows Defender Firewall", una vez ahí ingresar a Propiedades de Firewall de Windows Defender y en el estado de Firewall aparecerá Activo (recomendado), darle la opción de inactivo.
- Para los sistemas operativos de Mac, no es requerido antivirus
- No olvide:
  - DESINSTALAR TODOS LOS PROGRAMAS PIRATAS
  - DESINSTALAR TODOS LOS PROGRAMAS DE ASISTENCIA REMOTA COMO TEAMVIEWER, ANY DESK u OTROS
  - SI TIENE EL PROGRAMA TEAMS DEBERÁ DESINSTALARLO
  - Cerrar el SKYPE o todo programa que utilice la cámara web
  - No podrá usar el celular como cámara web

### ASISTENCIA TÉCNICA POR ZOOM:

Para los que presenten problemas técnicos para configurar lo indicado en el **Instructivo N°1 y N°2**, se estará dando asistencia técnica vía Zoom a partir del viernes 10 al sábado 18 de febrero (atención de lunes a sábado), en los horarios de 9:00 am – 1:00 pm, 3:00 pm – 7:00 pm, el link para el ingreso al Zoom estará disponible en la web de Asistencia Técnica del ENAM:

https://www.aspefam.org.pe/enam/asistencia-tecnica.htm